## EMS Management Quick Start Guide

|        | Adding Licensed EMT's                     | Adding Newly Unlicensed<br>Driver | Adding Photo of EMT<br>Employed by Your Service | Adding Photo of EMT Not<br>Employed by Your Service |
|--------|-------------------------------------------|-----------------------------------|-------------------------------------------------|-----------------------------------------------------|
| Step 1 | Manage Roster                             | Manage Roster                     | Manage Roster                                   | Individual<br>Search                                |
|        | Click Manage Roster                       | Click Manage Roster               | Click Manage Roster                             | Click Individual Search                             |
| Step 2 | Provider : ZIP CITY RRU                   | Provider : ZIP CITY RRU           | Provider : ZIP CITY RRU                         | License No. : Search                                |
|        | Verify Correct Provider                   | Verify Correct Provider           | Verify Correct Provider                         | Enter Search Criteria                               |
| Step 3 | 📥 Add                                     | 📥 Add                             | Select/Highlight EMT/Driver                     | Select/Highlight EMT/Driver                         |
|        | Click Add Button                          | Click Add Button                  |                                                 |                                                     |
| Step 4 |                                           | Add Unlicensed Driver             | 🙀 Upload Photo                                  | 🙀 Upload Image                                      |
|        | Input Data / Press + sign to add<br>ConEd | Click Unlicensed Button           | Click Upload Photo Button                       | Click Upload Image Button                           |
| Step 5 | Save                                      |                                   | Browse                                          | Browse                                              |
|        | Click Save Button                         | Input Data                        | Click Browse/Locate File                        | Click Browse/Locate File                            |
| Step 6 | To Add More Repeat Steps 3-5              | Add To Roster                     |                                                 |                                                     |
|        |                                           | Click Add To Roster               | Select File & Click Open                        | Select File & Click Open                            |
|        |                                           |                                   | Submit<br>Click Submit                          | Submit Click Submit                                 |

|        | Removing EMT/Driver          | Restore Removed<br>EMT/Driver                                                                                                    |  |
|--------|------------------------------|----------------------------------------------------------------------------------------------------|--|
|        | A Carrow Barton              | Manage Poster                                                                                                    |  |
| Step 1 | Manage Roster                | and the second second s |  |
|        | Click Manage Roster          | Click Manage Roster                                                                                                    |  |
| Step 2 | Provider : ZIP CITY RRU      | Provider : ZIP CITY RRU                                                                                                    |  |
| •      | Verify Correct Provider      | Verify Correct Provider                                                                                                    |  |
| Stop 3 | Select/Highlight EMT/Driver  | Removed Employees                                                                                                    |  |
| Step 5 |                              | Select Removed Employees                                                                                                    |  |
| Step 4 | X Remove<br>Click Remove     | Select/Highlight EMT/Driver                                                                                                    |  |
| Step 5 | Remove From Roster           |                                                                                                    |  |
|        | Enter Todays Date/Click Save |                                                                                                    |  |
| Step 6 |                              | Remove Date/Click Save                                                                                                    |  |